## Corporate emails on a personal device

Android Phones & Tablets

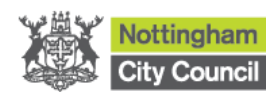

## Index

| Index                         | 2 |
|-------------------------------|---|
| Introduction                  |   |
| Setting up the Company Portal | 3 |
| Setting up Outlook            | 9 |

## Introduction

Setting up the Company Portal

The following guide will take you through the steps of setting up your corporate emails on your personal Android phone or tablet. Before starting,

please ensure you have registered for 2 Factor Authentication (Text message code, Phone call code, mobile app). You can register for this <u>IT Verification Code</u> <u>Service here.</u>

This setup requires the use of 2 Apps: Company Portal and Outlook. Both apps are required to be set up in order for this to work. The guide is split into 2 sections. The first section is for the Company Portal. The Company Portal app is required in order to make the Outlook app to work. The second section is for the Outlook app.

Please ensure that your device has the latest software update or this setup may not work.

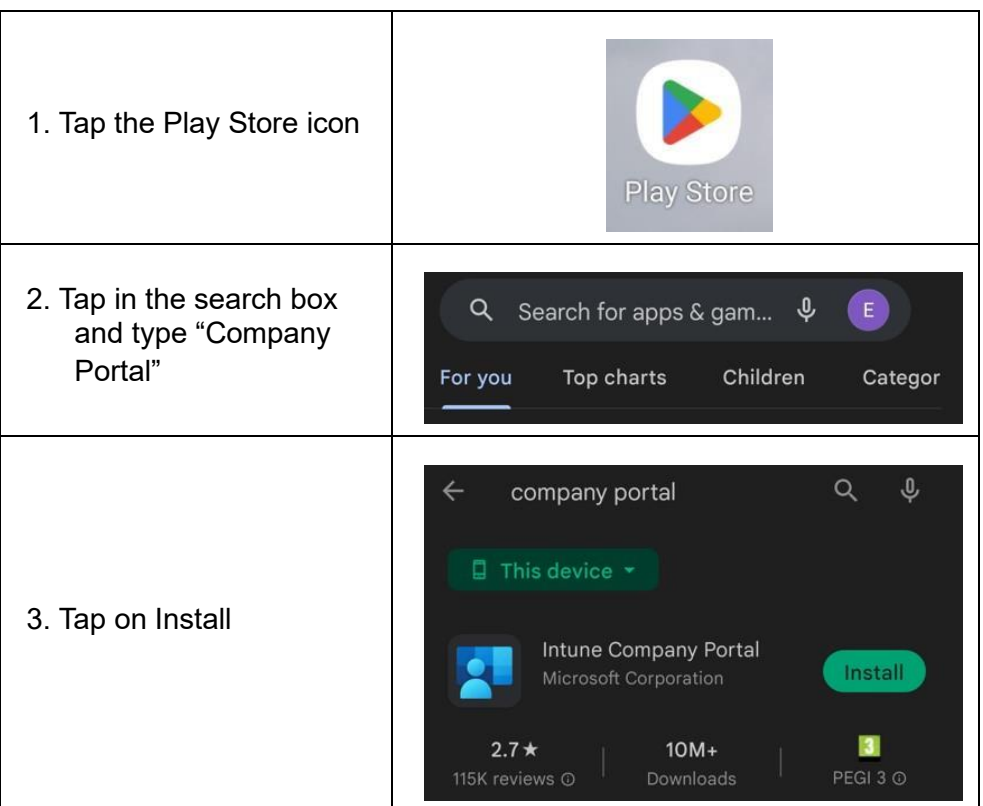

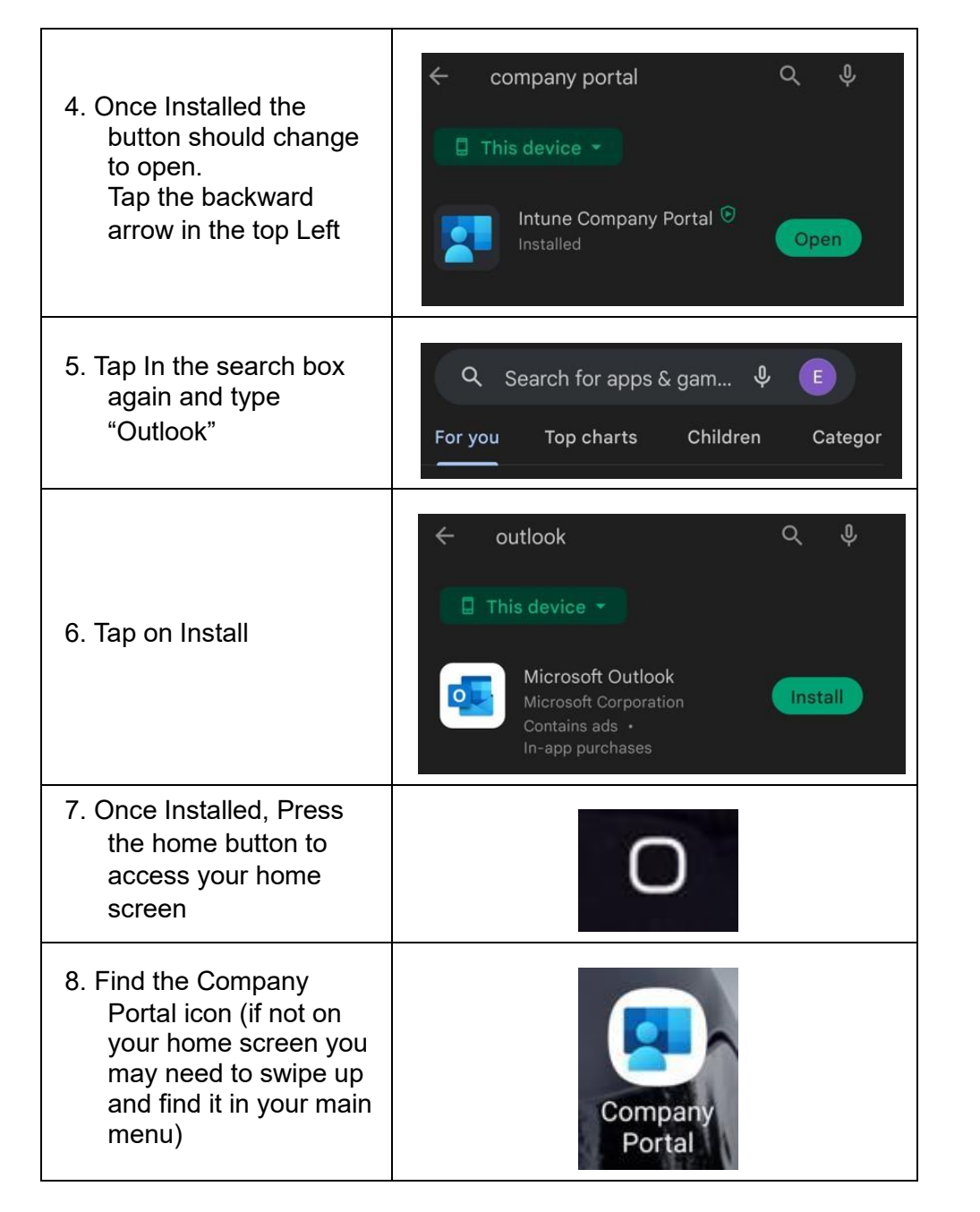

9. Once Opened tap on the SIGN IN button **Company Portal** Get access to company resources and keep them secure. SIGN IN

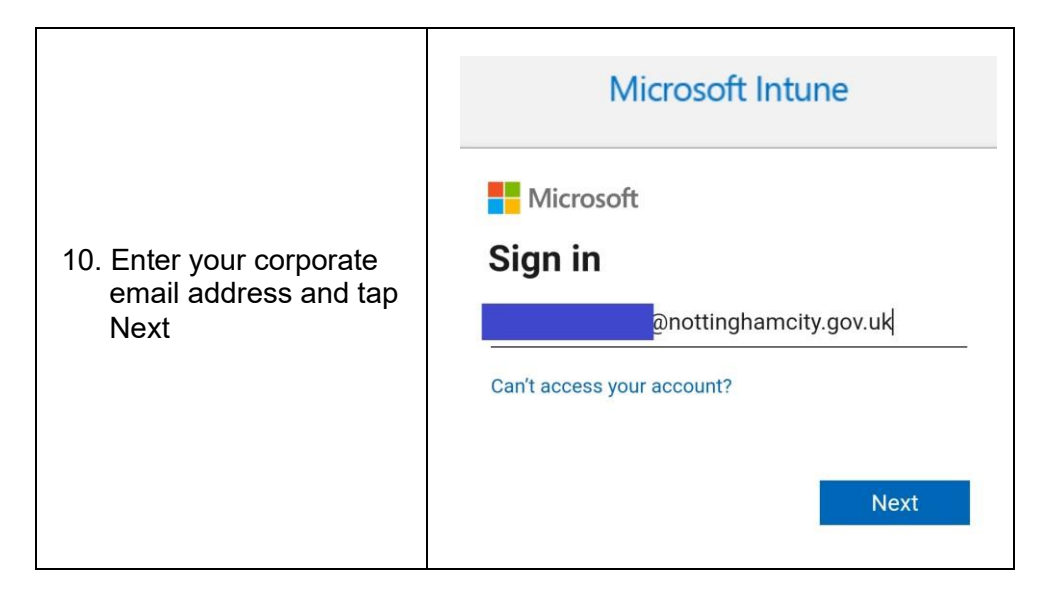

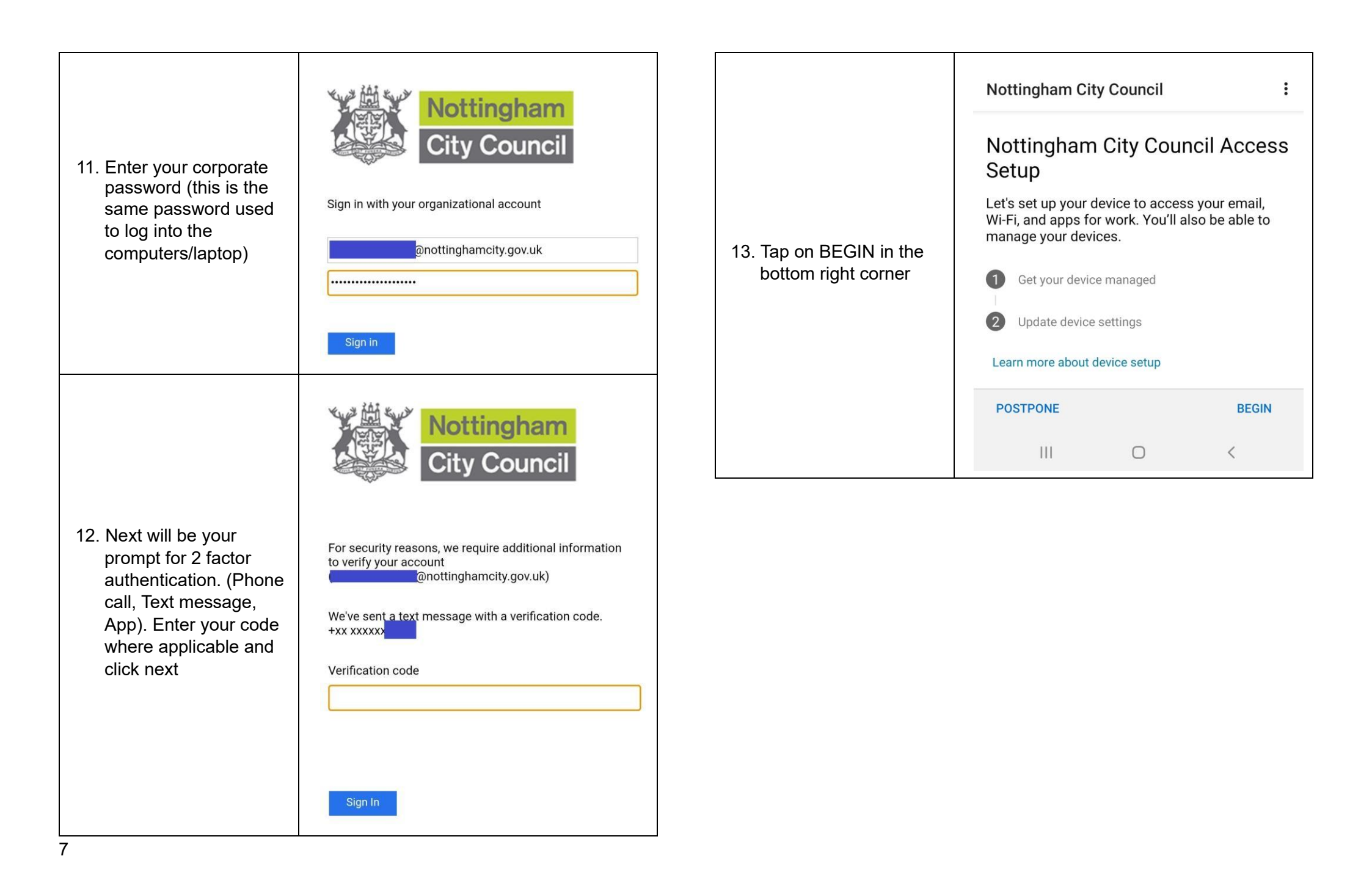

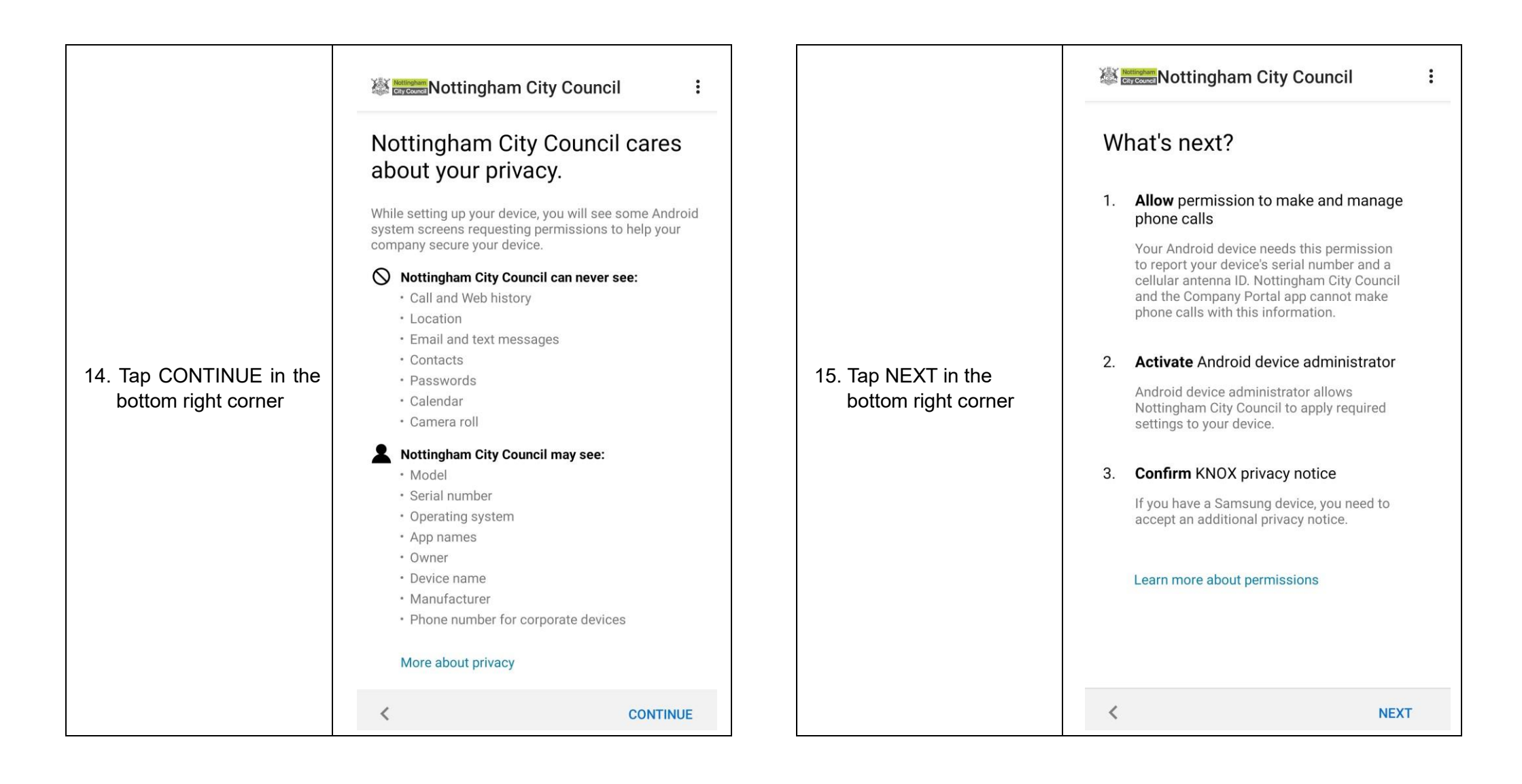

|                                                  |                                                             |                     | Activate device admin app                                                                                                    |
|--------------------------------------------------|-------------------------------------------------------------|---------------------|----------------------------------------------------------------------------------------------------|
| 16. Tap on Allow                                 | Allow <b>Company Portal</b> to access your contacts?        |                     | Company Portal                                                                                                    |
|                                                  | Allow                                                       |                     | Activating this admin app will allow Company<br>Portal to perform the following actions:                                                                                                    |
|                                                  | Deny                                                        |                     | <ul> <li>Delete all data<br/>Erase the phone's data without warning by<br/>performing a factory data reset.</li> </ul>                                                                                             |
| 17. Tap on Allow                                 |                                                             |                     | Change the screen lock     Change the screen lock.                                                                                                    |
|                                                  | Allow <b>Company Portal</b> to make and manage phone calls? | 19. Tap on Activate | <ul> <li>Set password rules<br/>Control the length and the characters allowed<br/>in screen lock passwords and PINs.</li> </ul>                                                                                    |
|                                                  |                                                             |                     | • Monitor screen unlock attempts<br>Monitor the number of incorrect passwords<br>typed when unlocking the screen and lock the<br>phone or erase all the phone's data if too many<br>incorrect passwords are typed. |
|                                                  | Deny                                                        |                     | <ul> <li>Lock the screen<br/>Control how and when the screen locks.</li> </ul>                                                                                                    |
| 18. Wait whilst the set up takes place. This can | Motionami<br>Nottingham City Council                        |                     | <ul> <li>Set screen lock password expiry<br/>Change how frequently the screen lock<br/>password, PIN or pattern must be changed.</li> </ul>                                                                        |
|                                                  |                                                             |                     | <ul> <li>Set storage encryption<br/>Require that stored app data be encrypted.</li> </ul>                                                                                                    |
|                                                  | Cotting up your device                                      |                     | Disable cameras  Provent use of all device comeras                                                                                                    |
| take a tew minutes                               | Setting up your device                                      |                     | Cancel Uninstall Activate                                                                                                    |
|                                                  | III O <                                                     |                     |                                                                                                    |

|                                                                         | Nottingham City Council                                                                                                    |                                      | Mathematic Nottingham                                                                                                    | City Council               |
|-------------------------------------------------------------------------|----------------------------------------------------------------------------------------------------|--------------------------------------|----------------------------------------------------------------------------------------------------|----------------------------|
| 20. Allow for the set up to<br>complete. This can<br>take a few minutes | Finishing setting up device<br>This may take a few minutes You can use other apps<br>but you might not have access to Nottingham City<br>Council resources yet.                         | 22. Tap CONTINUE in the bottom right | Nottingham City Council Access<br>Setup<br>Let's set up your device to access your email,<br>Wi-Fi, and apps for work. You'll also be able to<br>manage your devices. |                            |
|                                                                         | W Mottingham City Council<br>Choose the best category for<br>this device                                                                                                    |                                      | 2 Update device setti<br>Learn more about device<br>POSTPONE                                                                                                    | ngs<br>e setup<br>CONTINUE |
| 21. Select Personal                                                     | This category helps your company support provide<br>access to company resources for this device. After<br>setting this category, you must contact your company<br>support to change it. |                                      |                                                                                                    | 0 <                        |
| Device and tap DONE                                                     | Categories                                                                                                    |                                      |                                                                                                    |                            |
|                                                                         | O Corporate Device                                                                                                    |                                      |                                                                                                    |                            |
|                                                                         | Personal Device                                                                                                    |                                      |                                                                                                    |                            |
|                                                                         | DONE                                                                                                    |                                      |                                                                                                    |                            |
|                                                                         |                                                                                                    |                                      |                                                                                                    |                            |

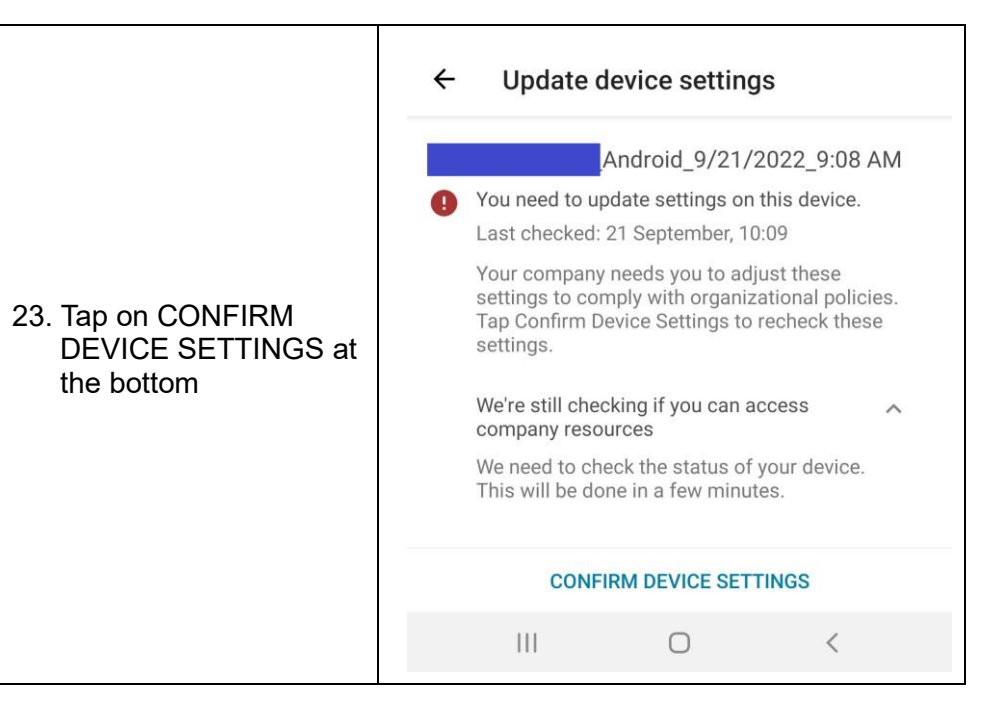

| Once the green tick<br>appears the Company<br>Portal setup is<br>complete | <ul> <li>Confirm Device Settings</li> <li>Android_9/21/2022_9:08 AM</li> <li>You're all set!</li> <li>Last checked: 21 September, 10:12</li> <li>You should have access to your email, Wi-Fi, and apps for work within a couple of minutes.</li> </ul> CONFIRM DEVICE SETTINGS |
|---------------------------------------------------------------------------|----------------------------------------------------------------------------------------------------|
|                                                                           |                                                                                                    |
| Press the home button to<br>access your home<br>screen                    | Ο                                                                                                    |
| The company Portal app is no setting up your                              | w set up. Please follow the next section for<br>emails in the Outlook app.                                                                                                    |

## **Setting up Outlook**

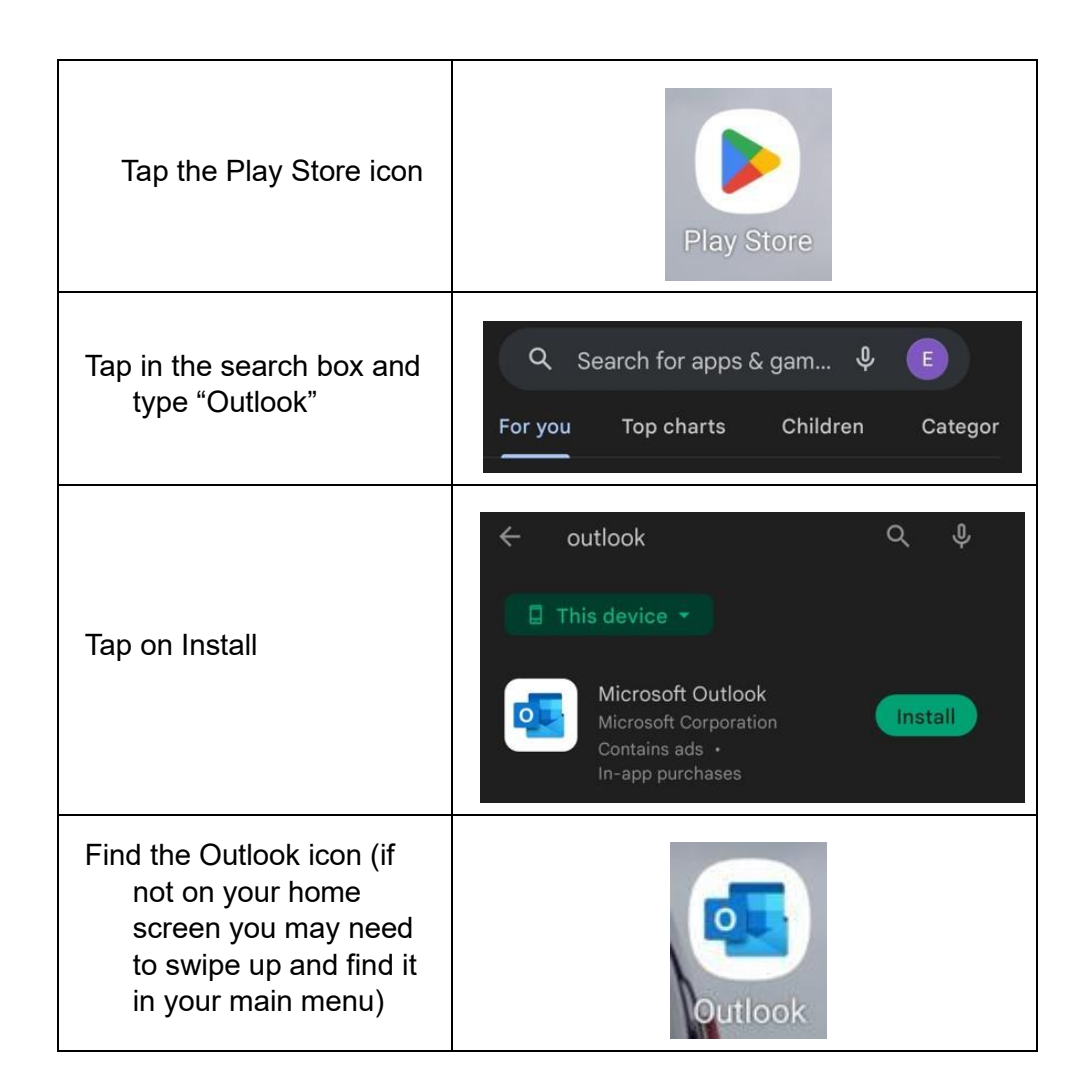

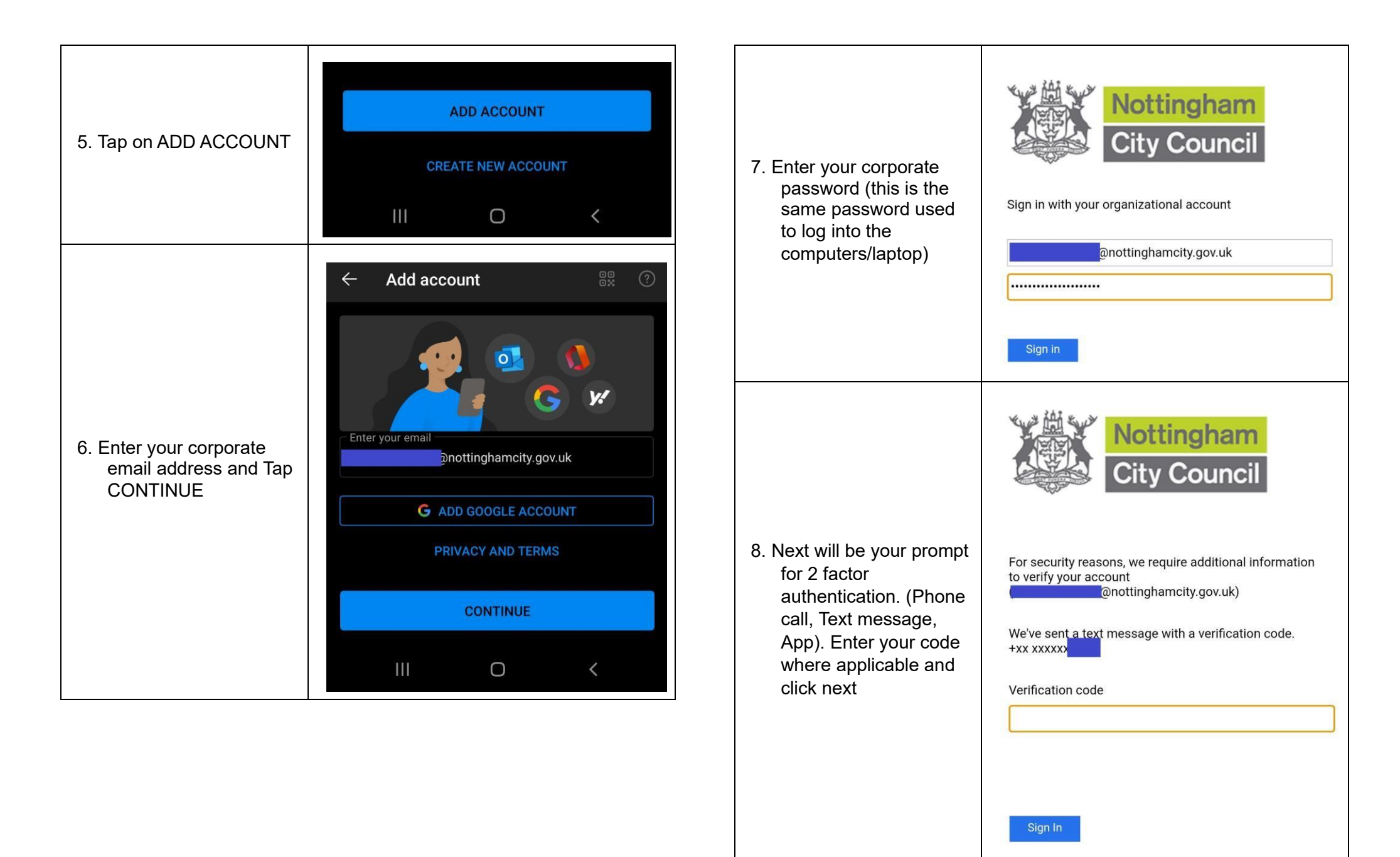

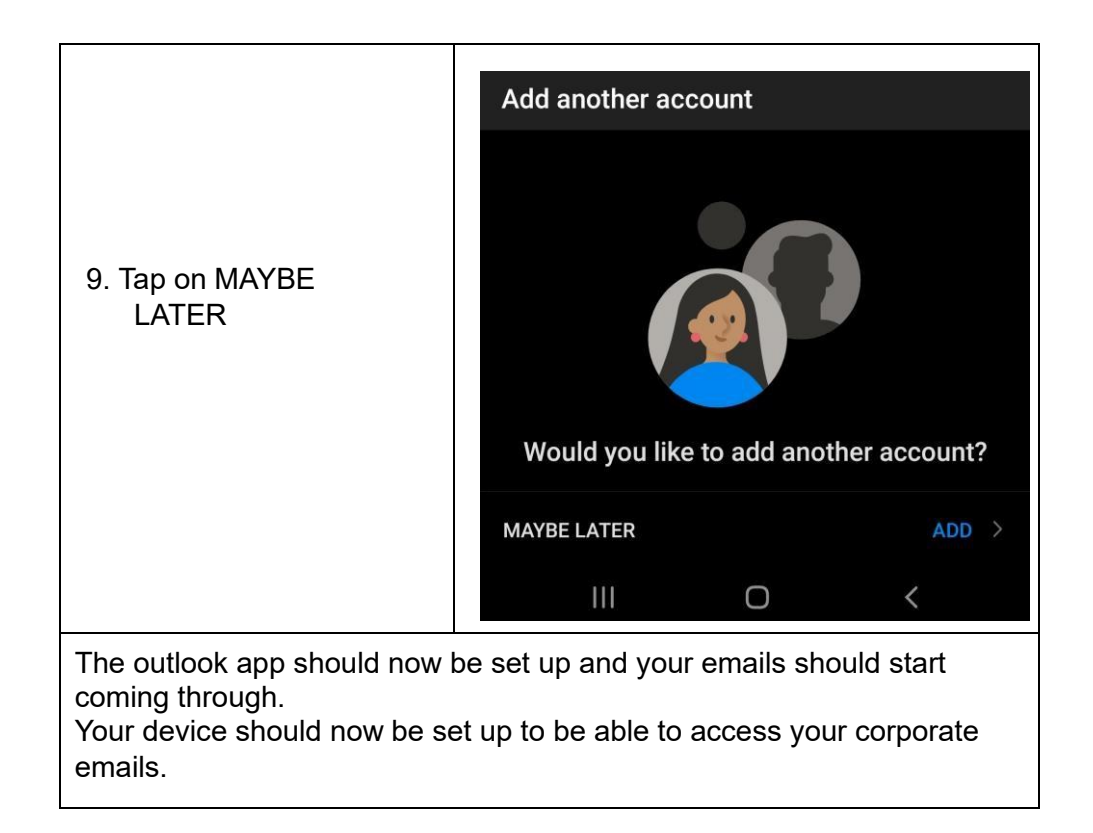